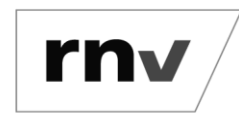

Umstellung Chipkarte auf digitales Ticket *Stand:* 09.09.2024

#### **Hinweise**:

Die folgende beispielhafte Darstellung gilt für das Deutschlandticket, das Job-Ticket als Deutschlandticket und das D-Ticket JugendBW.

Bitte beachten Sie, dass die Umstellung der Chipkarte auf das Handy-Ticket bei Kindern und Jugendlichen zwischen 10 und 16 Jahren nur über den gesetzlichen Vertreter und dessen rnv-Login möglich ist. Die Anzeige des Handy-Tickets ist für Kinder und Jugendliche ab 10 Jahren über einen eigenen rnv-Login möglich.

#### Schritt 1: Öffnen der Zielseite und anmelden

Rufen Sie zunächst die Seite <u>https://abo.rnv-online.de/Abo/</u> auf. Über den Menüpunkt "Abonnement verwalten" können Sie sich anmelden oder bei einem erstmaligen Besuch einen rnv-Login erstellen.

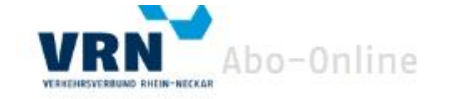

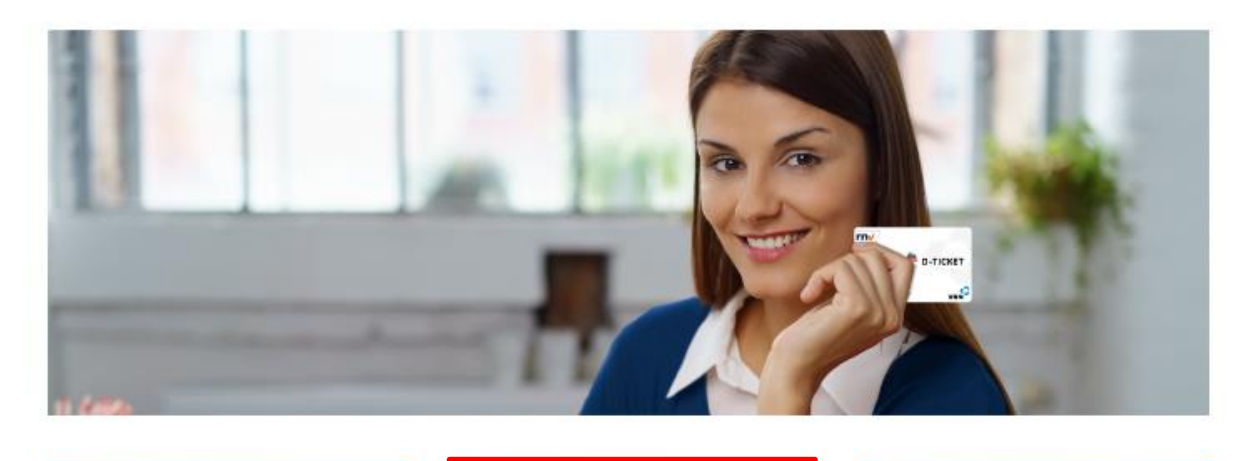

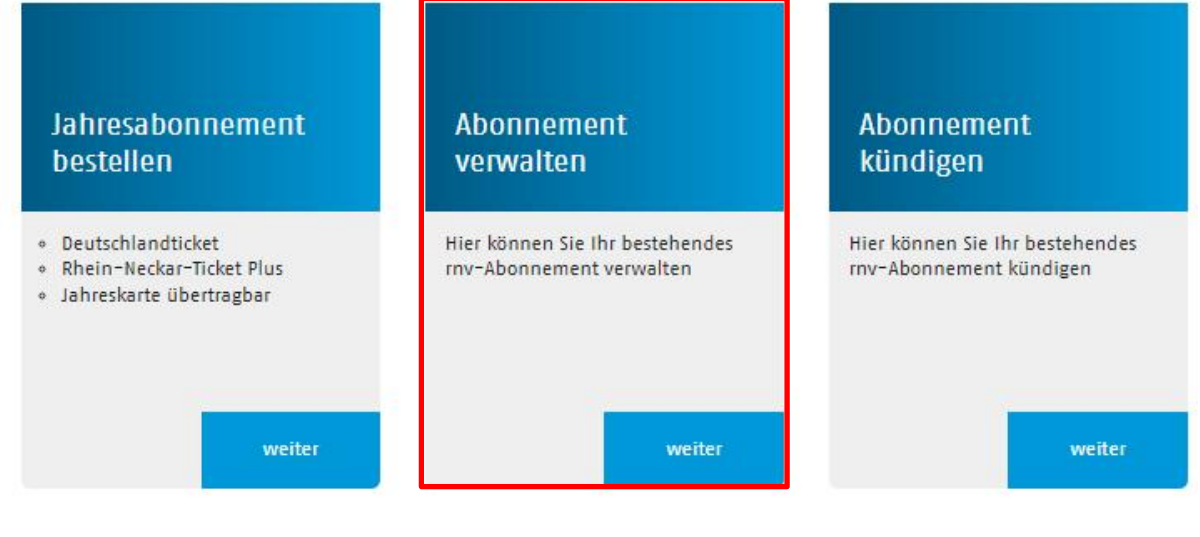

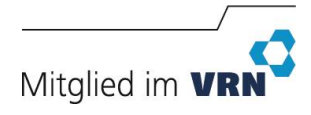

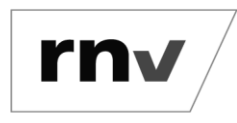

Umstellung Chipkarte auf digitales Ticket *Stand:* 09.09.2024

#### Hinweis: Wenn Sie bereits einen rnv-Login besitzen, gehen Sie direkt zu Schritt 2.

Noch keinen rnv-Login vorhanden: Nachdem Sie Ihren rnv-Login erstellt haben, erhalten Sie eine Bestätigungsmail. Folgen Sie den Schritten in der Mail und kehren Sie zu Abo-Online zurück, um sich anzumelden. Sie können Ihr Abonnement nun in der Übersicht hinzufügen. Sollte der "Hinzufügen"-Button nicht sichtbar sein, melden Sie sich bitte noch einmal ab und wieder an.

#### Schritt 2: Vertragsdaten anzeigen

Nach erfolgreicher Anmeldung sehen Sie eine Übersicht Ihres Vertrages. Klicken Sie auf den Button "Anzeigen", dann werden die genauen Vertragsdaten angezeigt.

|                                     |             |                                    | rnv Homepage | VRN Onlineshop | VRN eTarif |
|-------------------------------------|-------------|------------------------------------|--------------|----------------|------------|
| VRN<br>VERKEHRSVERBUND RHEIN-NECKAR | o-Online    |                                    | <b></b>      | @rnv-          | -onli∨     |
| Tarifbereich                        | VertragsNr. | Vertragsdauer                      |              | _              |            |
| Jahreskarte                         |             | von: 01.11.2022<br>bis: unbegrenzt |              | Anz            | eigen      |

### Schritt 3: Ausgabemedium ändern

Klicken Sie in der Ansicht der Vertragsdaten im Bereich "Ausgabemedium" auf den Button "Ändern".

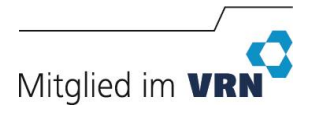

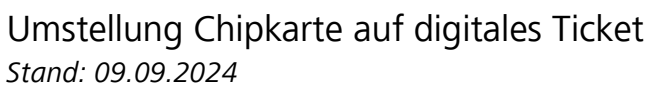

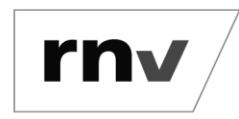

### Kunden-/Vertragsnummer

Sie möchten Ihr Abonnement kündigen? Dann klicken Sie bitte hier

| Jahreskarte                                                                                                    |        |
|----------------------------------------------------------------------------------------------------|--------|
| 01.11.2022                                                                                                    |        |
| monatlich                                                                                                    |        |
| Nach Ablauf der ersten 12 Monate ist die Kündigung<br>monatlich bis zum 10. des Monats zum Monatsende ohne<br>Nachberechnung möglich. |        |
|                                                                                                    |        |
|                                                                                                    |        |
|                                                                                                    |        |
| Ausgabemedium                                                                                                    |        |
| Plastikkarte                                                                                                    | ändern |

#### Schritt 4: Bestätigung Ausgabemedium ändern

Bestätigen Sie, dass Sie Ihr Ausgabemedium ändern möchten mit einem Haken bei "Ich möchte mein Jahresabonnement als digitales Ticket nutzen.".

### Kunden-/Vertragsnummer

| Ausgabemedium                                                                                                    |           |
|----------------------------------------------------------------------------------------------------|-----------|
| ch möchte mein Jahresabonnement als digitales Ticket nutzen.<br>Die Bereitstellung des Abonnements in der Handy-Ticket-App ist für Sie kostenfrei und erfolgt durch eine monatliche Aktualisierung.<br>nachträglichen Wechsel von der Handy-Ticket-App zur Plastikkarte fällt eine Bereitstellungsgebühr von 10 Euro an.<br>Weitere Informationen zum Abonnement in der Handy-Ticket-App | Bei einem |
| zurück                                                                                                    | weiter    |

Die mit \* gekennzeichneten Felder sind Pflichtfelder.

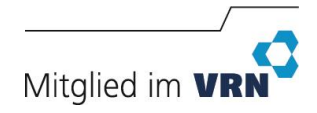

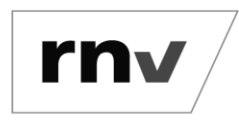

Umstellung Chipkarte auf digitales Ticket *Stand:* 09.09.2024

#### Schritt 5: Bestätigung weiterer Schritte

Es erscheint ein Hinweis mit den weiteren Schritten. Bitte klicken Sie auf den Button "Weiter".

### Kunden-/Vertragsnummer

| Ich möchte mein Jahresabor                                                                                                    | nement als digitales Ticket nutzen.                                                                                                    |
|----------------------------------------------------------------------------------------------------|----------------------------------------------------------------------------------------------------|
| )                                                                                                    |                                                                                                    |
| abweichende E-Mail-Adress                                                                                                    | e verwenden:                                                                                                    |
| tte <mark>beachten Sie, weitere Sch</mark>                                                                                                    | itte:                                                                                                    |
| <ol> <li>Laden Sie sich die rnv/VRI</li> <li>Registrieren Sie sich einm</li> <li>Bestätigen Sie den Bestäti</li> <li>Nach erfolgreicher Registr<br/>App.</li> </ol> | l Handy-Ticket-App im Appstore herunter.<br>alig mit exakt der hier angegangen E-Mail-Adresse.<br>gungslink.<br>ierung und internen Prüfung Ihrer vollständigen Bestellunterlagen erscheint das MAXX-Ticket unter "Tickets" in ( |
|                                                                                                    |                                                                                                    |

zurück

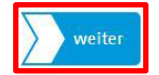

### Schritt 6: Bestätigung der Speicherung

Bestätigen Sie die Änderungen und klicken Sie auf den Button "Änderungen speichern".

| Kunden-/Ve                                                                                                    | rtragsnummer                                                                                                    |
|----------------------------------------------------------------------------------------------------|----------------------------------------------------------------------------------------------------|
| Ausgabemedium                                                                                                    |                                                                                                    |
| Ch möchte mein Jahres                                                                                                    | Änderungen speichern                                                                                                    |
| ۲                                                                                                    | Soweit Sie die Änderungen Ihrer Daten speichern möchten, klicken Sie bitte auf "speichern".                                                                                                    |
| ⊖ abweichende E-Mail-Aı<br>Bitte beachten Sie, weitere                                                                                      | zurück Änderungen speichern                                                                                                    |
| <ol> <li>Laden Sie sich die ro<br/>2. Registrieren Sie sich e<br/>3. Bestätigen Sie den Be<br/>4. Nach erfolgreicher Re<br/>App.</li> </ol> | inwalig mit exakt der hier angegangen E-Mail-Adresse.<br>istätigungslink.<br>gistrierung und internen Prüfung Ihrer vollständigen Bestellunterlagen erscheint das MAXX-Ticket unter "Tickets" in der            |
| Die Bereitstellung des Abor<br>nachträglichen Wechsel vor                                                                                   | nnements in der Handy-Ticket-App ist für Sie kostenfrei und erfolgt durch eine monatliche Aktualisierung. Bei einem<br>n der Handy-Ticket-App zur Plastikkarte fällt eine Bereitstellungsgebühr von 10 Euro an. |
|                                                                                                    |                                                                                                    |
| zurück                                                                                                    | weiter                                                                                                    |
|                                                                                                    |                                                                                                    |

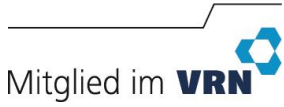

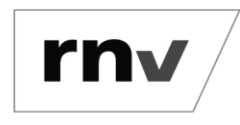

Umstellung Chipkarte auf digitales Ticket *Stand: 09.09.2024* 

#### Schritt 7: Bestätigungsmail

Sie erhalten nun eine Bestätigungsmail auf die von Ihnen angegebenen E-Mail-Adresse.

Wechsel des Ausgabemediums

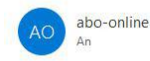

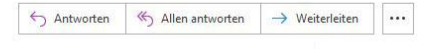

Sehr geehrte/r Frau/Herr...,

Sie haben sich für einen Wechsel von Ihrer Plastikkarte zur Handy-Ticket-App entschieden. Dieses wird Ihnen kostenlos in den nächsten 30 Minuten in der rnv/VRN Handy-Ticket-App unter "Tickets" angezeigt. Die rnv/VRN Handy-Ticket-App können Sie sich für die Betriebssysteme iOS und Android im jeweiligen Store herunterladen.

Android: https://play.google.com/store/apps/details?id=de.eos.uptrade.android.fahrinfo.rnv iOS: https://itunes.apple.com/us/app/rnv-vrn/id1259806111?I=de&ls=1&mt=8

Für die Anmeldung geben Sie einfach Ihre rnv-Logindaten ein. Auch wenn das Ticket zunächst noch kein Bild enthält ist es in vollem Umfang gültig. Dieses wird in den nächsten Tagen durch ein Ticket mit Bild automatisch ersetzt.

Nach Erhalt des digitalen Fahrscheines nutzen Sie bitte ausschließlich diesen als Nachweis Ihres Jahresabonnements. Bitte vernichten Sie Ihre Plastikkarte. Diese wird von uns automatisch deaktiviert.

Ein Abonnement als digitales Ticket in der Handy-Ticket-App muss monatlich aktualisiert werden. Achten Sie daher beim ersten Fahrtantritt im neuen Monat auf ein gültiges Ticket.

Beachten Sie bitte, dass für einen anschließenden Wechsel zur Plastikkarte eine Bereitstellungsgebühr von 10 Euro erhoben wird.

Wir wünschen Ihnen stets gute Fahrt mit den Bussen und Bahnen im Verkehrsverbund Rhein-Neckar.

Freundliche Grüße

Ihr rnv-Kundenservice

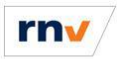

Rhein-Neckar-Verkehr GmbH

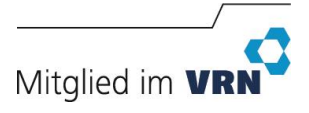

Umstellung Chipkarte auf digitales Ticket *Stand: 09.09.2024* 

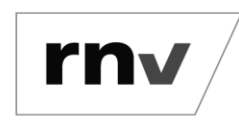

#### Schritt 8: rnv/VRN Handy-Ticket-App laden

Laden Sie die App im jeweiligen Store herunter:

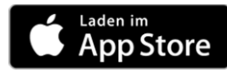

iOS: https://itunes.apple.com/us/app/rnv-vrn/id1259806111?l=de&ls=1&mt=8

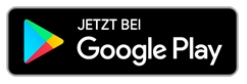

Android: https://play.google.com/store/apps/details?id=de.eos.uptrade.android.fahrinfo.rnv

#### Schritt 9: rnv/VRN Handy-Ticket-App öffnen

Öffnen Sie die App und wechseln Sie über das Burgermenü (Android) oder die untere Leiste (iOS) in die Übersicht "Tickets".

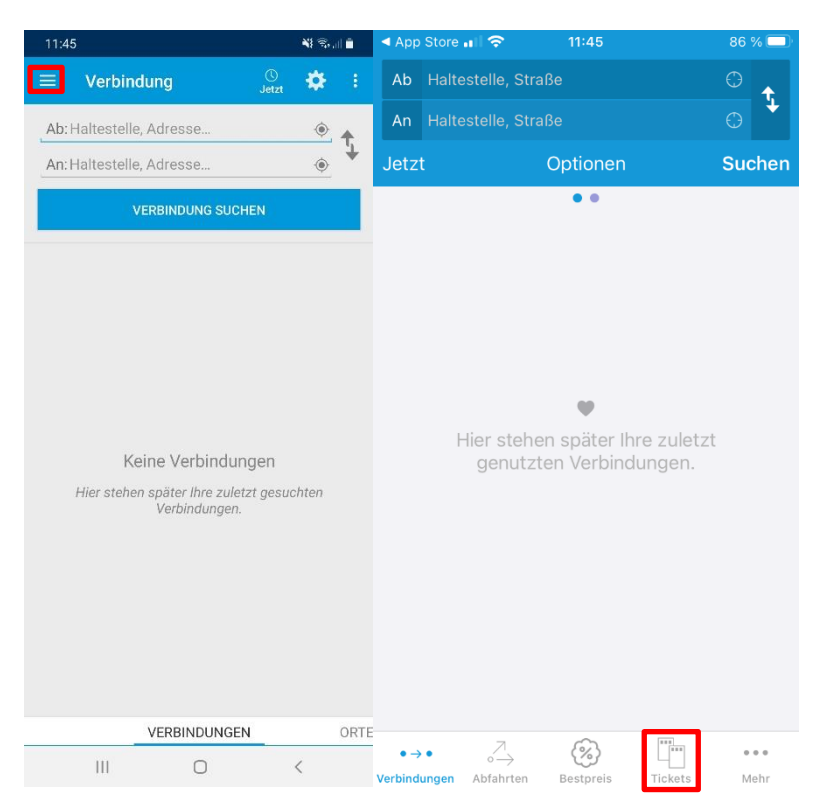

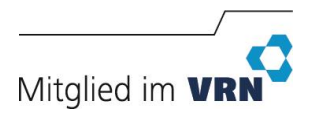

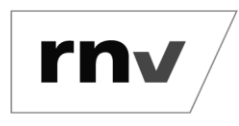

Umstellung Chipkarte auf digitales Ticket *Stand: 09.09.2024* 

#### Schritt 10: In der rnv/VRN Handy-Ticket-App anmelden

Klicken Sie auf das Personen-Symbol oben rechts. Klicken Sie auf "E-Mail" und hinterlegen Sie hier Ihre rnv-Logindaten.

| App Stor                        | e uil 🗢                         | 11:45        |         | 86 % 🔲                                            | III vodafo                 | one.de 奈          | 11:45      |         | 86 % 💷              | III vodafone.            | de 奈       | 11:46        |         | 86 % 💷 |
|---------------------------------|---------------------------------|--------------|---------|---------------------------------------------------|----------------------------|-------------------|------------|---------|---------------------|--------------------------|------------|--------------|---------|--------|
|                                 |                                 | Tickets      |         | 2                                                 | K Tick                     | ets               | Infos      |         |                     | Infos                    |            | Login        |         |        |
|                                 |                                 |              |         |                                                   |                            |                   |            |         |                     |                          |            |              |         |        |
|                                 |                                 |              |         |                                                   |                            |                   |            |         |                     |                          |            |              |         |        |
|                                 |                                 |              |         |                                                   |                            | E-Mai             | 1          |         |                     |                          |            |              |         |        |
|                                 |                                 |              |         |                                                   | nicht angemeldet →] E-Mail |                   |            |         |                     |                          |            |              |         |        |
| 5                               | Kein aktuelles Ticket vorhanden |              |         |                                                   |                            |                   |            |         |                     |                          |            |              |         |        |
|                                 |                                 |              |         |                                                   | Berech                     | ntigungen         |            |         |                     | [                        |            |              |         |        |
|                                 |                                 |              |         |                                                   |                            |                   |            |         |                     | Passwo                   | Passwort @ |              |         |        |
| Bestpreis                       |                                 |              | ¢.      | Starthal                                          | testellen-O                | rtung             |            | ·       |                     |                          |            |              |         |        |
| Auf Basis des Luftlinientarifs, |                                 |              | >       | Die Starthaltestelle wird automatisch geortet und |                            |                   |            |         | PASSWORT VERGESSEN? |                          |            |              |         |        |
| erhalten.                       |                                 |              |         |                                                   | aaserana                   |                   |            |         |                     |                          |            |              |         |        |
|                                 |                                 |              |         |                                                   | Inform                     | nation            |            |         |                     |                          |            |              |         |        |
| Tickets TICKETHISTORIE          |                                 |              | STORIE  | (?)                                               | FAQ                        |                   |            | >       |                     | LOGIN                    |            |              |         |        |
|                                 |                                 |              |         | 、<br>、                                            |                            | -                 |            |         | ,                   |                          |            |              |         |        |
| Tages-Tickets > Rechtliches     |                                 |              |         |                                                   |                            |                   |            |         |                     |                          |            |              |         |        |
| Einzel Tiekete                  |                                 |              | \<br>\  | δ                                                 | AGR                        |                   |            | >       | ĸ                   | KOSTENLOS REGISTRIEREN   |            |              |         |        |
|                                 | EIIIZEI-TICK                    | ets          |         | /                                                 | 3                          | AGD               |            |         | /                   |                          |            |              |         |        |
|                                 | 5-Tage-Tic                      | kets         |         | >                                                 | §                          | VRN-Tar           | ifbestimmu | ingen   | >                   |                          |            |              |         |        |
| $\circ \rightarrow \circ$       | ~                               | <i>{</i> ?}} |         | 0 0 0                                             | $\circ \rightarrow \circ$  | $\overline{\sim}$ | <i>(%)</i> |         |                     | $\circ  ightarrow \circ$ | ~7         | <i>{</i> ?}} | ···.    |        |
| Verbindunger                    | Abfahrten                       | Bestpreis    | Tickets | Mehr                                              | Verbindung                 | en Abfahrten      | Bestpreis  | Tickets | Mehr                | Verbindungen             | Abfahrten  | Bestpreis    | Tickets | Mehr   |

### Schritt 11: Anzeige des Tickets in der rnv/VRN Handy-Ticket-App

Nach der Anmeldung und innerhalb der nächsten 24 Stunden nach erfolgter Umstellung wird Ihr Ticket im Bereich "Tickets" angezeigt.

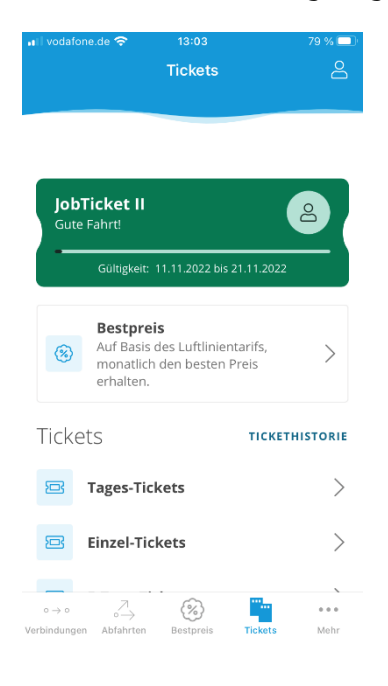

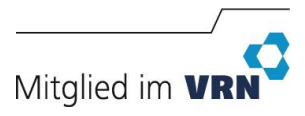